Adding Students to Groups in D2L

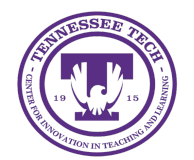

Center for Innovation in Teaching and Learning

## Adding Students to Groups in D2L

After following the instructions for Creating Groups, instructors will need to add students. When creating groups, one of three enrollment types can be selected.

- Auto-Enrollment: D2L enrolls students in groups automatically.
- No Auto-Enrollment: Instructor or an administrator enrolls students to groups manually.
- Self-Enrollment: Students enroll in groups themselves.
- 1. Click **Course Tools** on the purple navigation bar, then select **Groups**.
- 2. Click the dropdown arrow next to the group category name, then select **Enroll Users**.

| Projec | t Groups (4) | ~               |   |
|--------|--------------|-----------------|---|
| E      | mail 🍵 Del   | e Edit Category |   |
|        | Groups       | Add Group       | 1 |
|        | Group 1      | Enroll Users    | 5 |
|        | Group 2      | Delete          |   |
|        | Group 3      | Email           | 0 |
|        | Group 4      |                 | 0 |

Figure: Click the drop-down arrow next to the group category name and select Enroll Users.

*3*. The Enroll Users page will open. Select the checkbox for the appropriate group for each student, then click **Save**.

|                                        | 0 | $\sim$ |  |
|----------------------------------------|---|--------|--|
| Levi, Student, student.nine, T0009 📩   |   |        |  |
| Lucas, Student, student.seven, T0007 💼 |   |        |  |
| Mateo, Student, student.five, T0005 💼  |   |        |  |
| Maya, Student, student.four, T0004     |   |        |  |
| Noah, Student, student.one, T0001 💼    |   |        |  |

Figure: Once you have chosen your groups, click Save.

## Instructions for Self-Enrollment

Student Instructions:

- 1. Click Course Tools on the purple navigation bar, then select Groups.
- 2. Select the View Available Groups button.
- 3. The "Available Groups" window will open. Select the **Join Group** link.